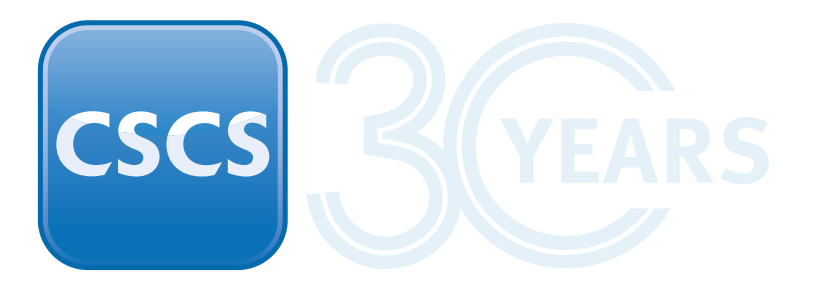

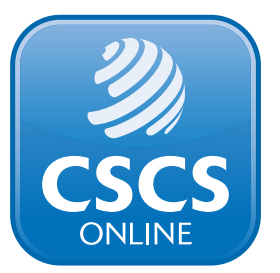

# Passwordless login and registration for CSCS Online

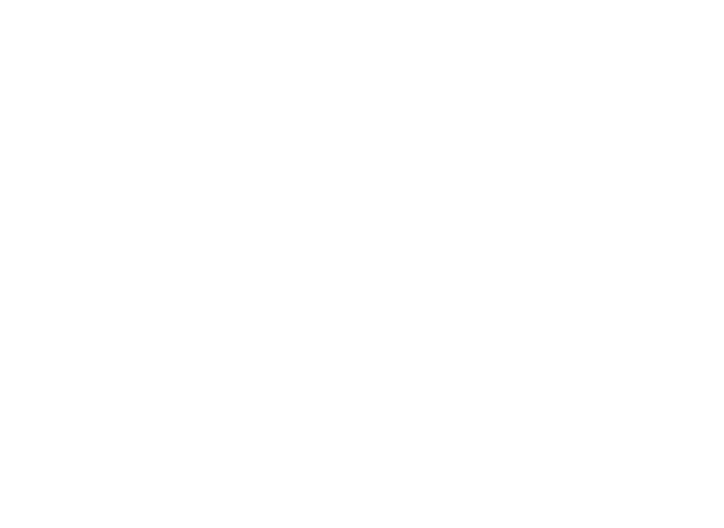

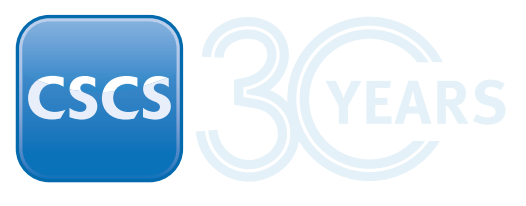

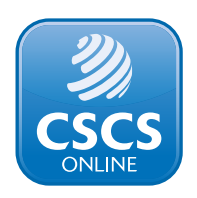

#### Logging into CSCS Online

From [date] CSCS Online users will log in using a code sent to their email or mobile number, using one of the below options.

**Email Login** – Simply enter your registered email on the login page, and a six-character code will be sent to your inbox for verification. Enter the code to log in.

**SMS Login** – Enter your registered mobile number, and you'll receive a six-character code via SMS to log in. Enter the code to log in.

For those who haven't verified their mobile number yet, verification will be required before using SMS login.

#### **Registering with CSCS Online**

CSCS is also removing passwords from the registration process for new users – whether an individual or organisation.

Instead, you'll need to provide your mobile number with country code for verification.

**One-Time Passcode (OTP) verification** – A passcode will be sent to your email during registration, ensuring secure account creation. Enter this code to register.

**Mobile Validation** – Users will have the option to verify their mobile number for added security and login flexibility.

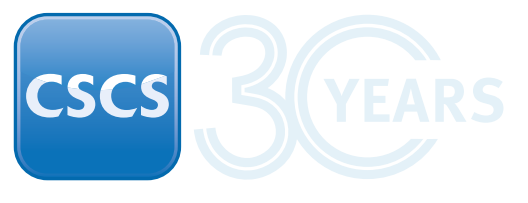

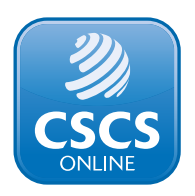

## Logging into CSCS Online

| S The Official site for the<br>Construction Skills<br>Certification Scheme |                            | CARD FINDER SMARTCARDS APPLYING FOR CARDS                                                                                                  |
|----------------------------------------------------------------------------|----------------------------|----------------------------------------------------------------------------------------------------|
| Login to your ac                                                           | count                      |                                                                                                    |
| Login to your account                                                      |                            | Register for a new account<br>To apply for a card online or to manage your existing CSCS card online, you need to register for an account. |
| Email                                                                      | Mobile                     | I am an                                                                                                    |
| Email Address                                                              |                            | Individual Employer Training Provider Third Party      First Name Surname                                                                  |
| I'm not a robot                                                            | reCAPTCIAA<br>Honay - Tama | Email Address Confirm Email Address                                                                                                    |
|                                                                            |                            | Subscribe to the CSCS newsletter Subscribe to the CSCS newsletter I accept the CSCS terms and conditions, privacy settings                 |
|                                                                            |                            | I'm not a robot                                                                                                    |
|                                                                            |                            | Register                                                                                                    |

- When logging into CSCS Online, users will need to input their mobile number or email address, pass the 'I'm not a robot' test and click 'Send Code'.
- Users will then be sent a one-time code to enter as shown on the next page.

Mobile login is only available to those users who have verified their mobile number. You'll be asked to verify your mobile during login if it hasn't previously been verified.

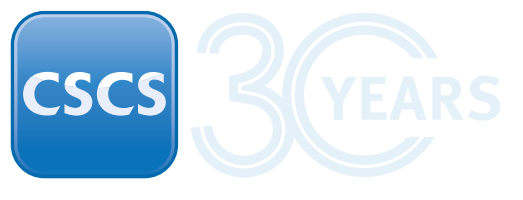

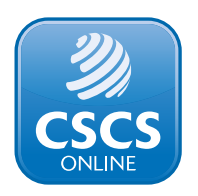

## Logging into CSCS Online

| The Official site for the<br>Construction Skills<br>Certification Scheme                                                                  | CARD FINDER SMARTCARDS APPLYING FOR CARDS                                                                                                    |
|----------------------------------------------------------------------------------------------------|----------------------------------------------------------------------------------------------------|
| Login to your account A code will be sent to testemployer@mailinator.com if this account exists Resend Code in: 41 seconds Verify Code or | Register for a new account   To apply for a card online or to manage your existing CSCS card online, you need to register for an account.   I am m   I ministry in the integration of the integration of the integrate |

After correctly entering the six-digit code sent to their email account or mobile on this screen, users will be able to log in and access their CSCS Online account.

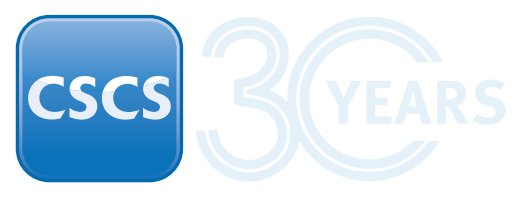

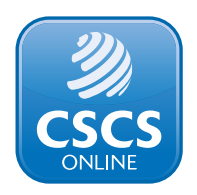

## Verify your mobile

| SCS The Official site for the<br>Construction Skills<br>Certification Scheme                                    | About CSCS Contact us News Search HOME CARD FINDER SMARTCARDS APPLYING FOR CARDS                                                                                                    |
|----------------------------------------------------------------------------------------------------|----------------------------------------------------------------------------------------------------|
| Login to your account A code will be sent to +44 7983838473 if this account exists Resend Code Skip Verify Code | Register for a new account   To apply for a card online or to manage your existing CSCS card online, you need to register for an account.   I am an   Individual   Individual   In |

- To be able to log in via mobile, users will need to verify their mobile.
- Users can skip this step, but won't be able to login via mobile without verification.

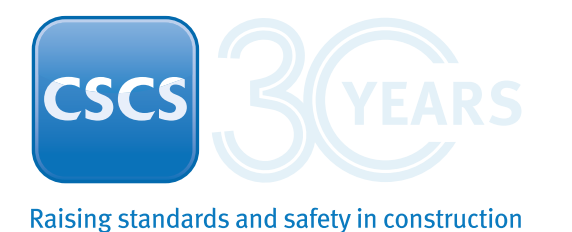

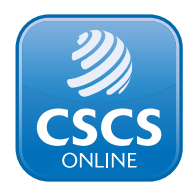

#### **Registering as an individual for CSCS Online**

| The Official site for the<br>Construction Skills<br>Certification Scheme | CARD FINDER SMARTCARDS APPLYING FOR CARDS                                                                                                    |
|--------------------------------------------------------------------------|----------------------------------------------------------------------------------------------------|
| Login to your account                                                    |                                                                                                    |
| Email Mobile                                                             | Register for a new account         To apply for a card online or to manage your existing CSC5 card online, you need to register for an account.         I am an         I am in third party         First Name       Surrname         Hikmat       Khan         Email Address       Confirme Email Address         Esting1001@yopmail.com       testing1001@yopmail.com                                                                                                    |
| Send Code                                                                | Oute of Birth (DD//MM/YYY)         13/02/2025         Image: Subscribe to the CSCS newsletter ①         Image: Subscribe to the CSCS terms and conditions, privacy settings         Image: Subscribe to the CSCS terms and conditions, privacy settings         Image: Subscribe to the CSCS terms and conditer terms         Image: Sub |

- When registering for an individual account, users will no longer need to create a password.
- Instead, a phone number with country code will be required to allow mobile login access once verified.

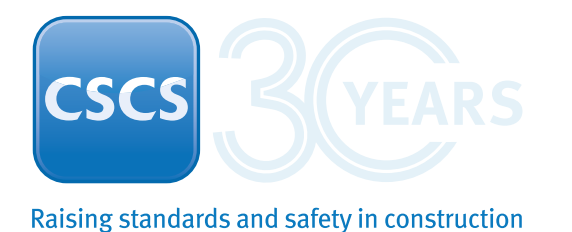

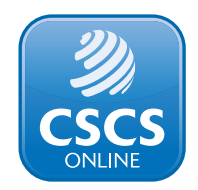

## **Registering as an individual for CSCS Online**

| Login to your account      | Verify OTP Please enter the OTP sent to your registered email address |
|----------------------------|-----------------------------------------------------------------------|
| Email Address<br>Send Code | Resend Code in: 48 seconds                                            |
|                            |                                                                       |

- A passcode will be sent to your email and once this is entered registration can be completed
- You can request a new code after 60 seconds.

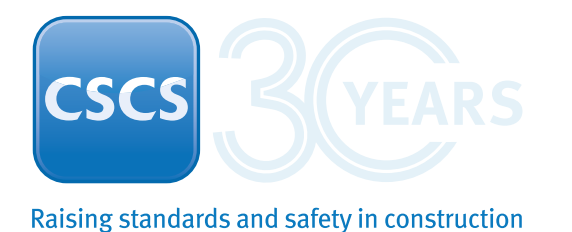

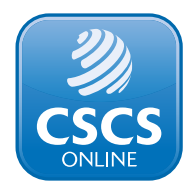

# **Registering as an individual for CSCS Online**

| Email         |        | Please enter the OTP sent to your registered mo | bile address          |      |
|---------------|--------|-------------------------------------------------|-----------------------|------|
| Email Address | Mobile | Resent                                          | d Code in: 46 seconds | Skip |
| Send Code     |        | Verify OTP Code                                 |                       |      |
|               |        |                                                 |                       |      |

- You will be asked to validate your mobile number as part of the process.
- You can skip this step but mobile login won't be possible without verification.

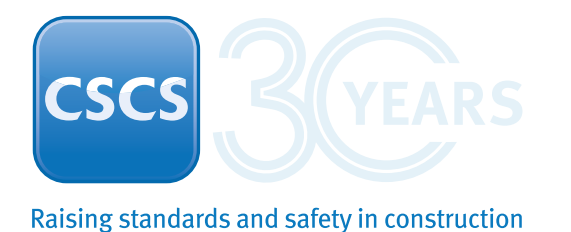

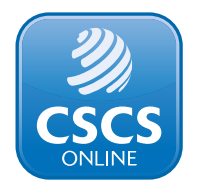

## **Company registration for CSCS Online**

| CSCS<br>The Official site for the<br>Construction Skills<br>Certification Scheme | About CSCS Contact us News Search HOME CARD FINDER SMARTCARDS APPLYING FOR CARDS                                                                                                    |
|----------------------------------------------------------------------------------|----------------------------------------------------------------------------------------------------|
| Login to your account                                                            |                                                                                                    |
| Login to your account     Email        Email Address        Send Code            | Image: Section of the conduction of the conduction of |

The password option is no longer included in the registration process.

A mobile number is required, which will need to be verified before using mobile login.